Инструкция оплаты за обучение в техникуме СТЭМИ через приложение «Сбербанк – Онлайн»

В приложении СбербанкОнлайн выбираем раздел **«Платежи» - «Образование».** В поисковой строке набираем «СТЭМИ», появятся варианты «Саянский техникум СТЭМИ» **«Оплата по договору»** и **«Оплата обучения».** 

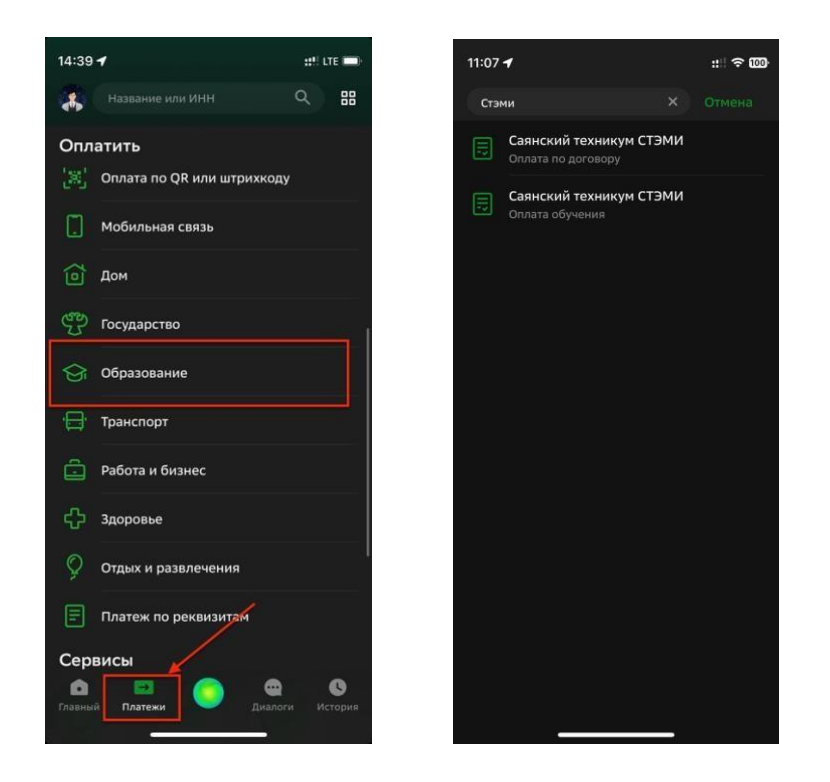

Также можно воспользоваться оплатой по QR-коду из квитанции или на сайте техникума, отсканировав его в приложении Сбербанк Онлайн.

ВАЖНО! Если вы АБИТУРИЕНТ и только поступаете в техникум, а также хотите оплатить услуги ДПО, для оплаты выбираете «Оплата Обучения».

Указываете ФИО плательщика и точное назначение платежа (Например оплата за обучение Петрова Ивана, договор СД 123-23) и сумму.

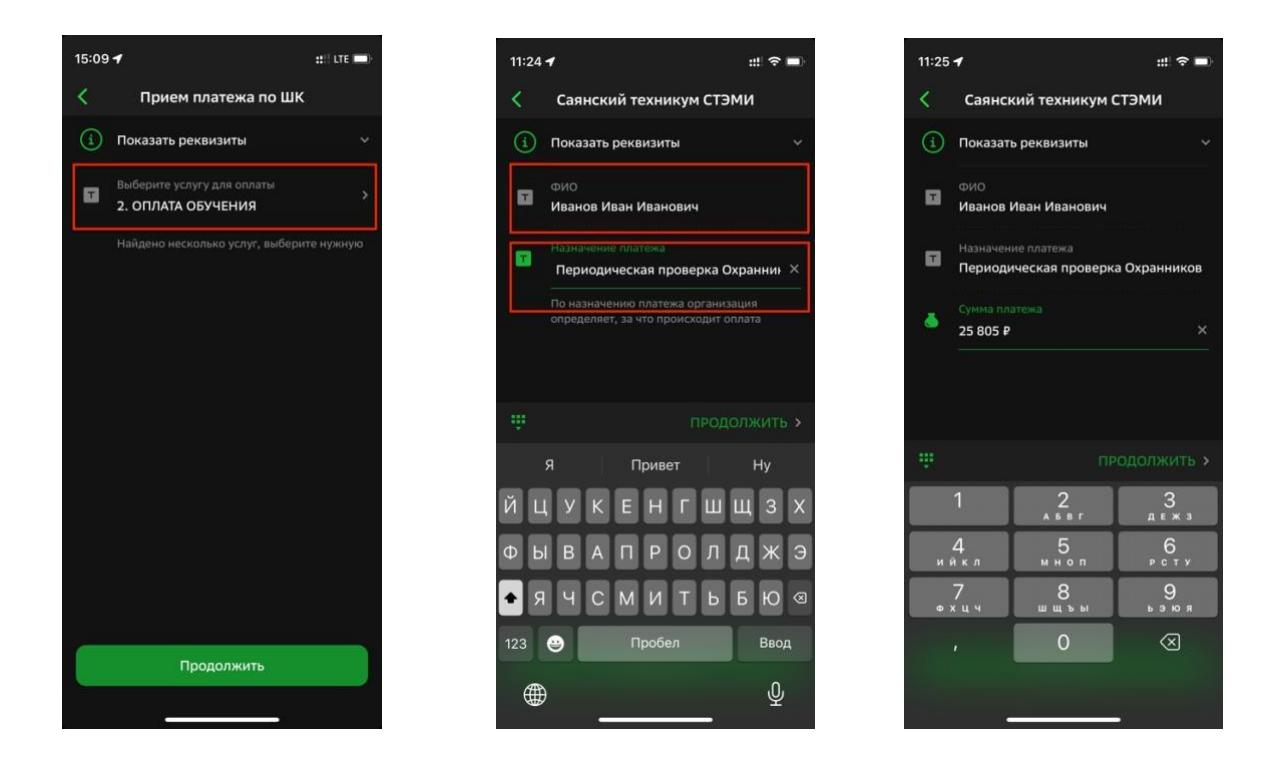

ВАЖНО! Если вы СТУДЕНТ и уже обучаетесь в техникуме, для оплаты выбираете «Оплата по договору».

Далее вводим «номер договора» на обучение (также можно посмотреть в квитанции на оплату).

Автоматически заполнятся поля «ФИО учащегося» и на «ФИО плательщика», на кого заключен договор, а также сумма к оплате (сумма обновляется 5 числа каждого месяца). Ее также можно скорректировать вручную.

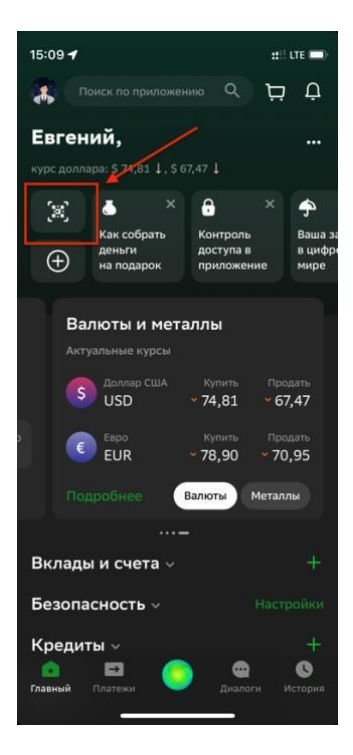

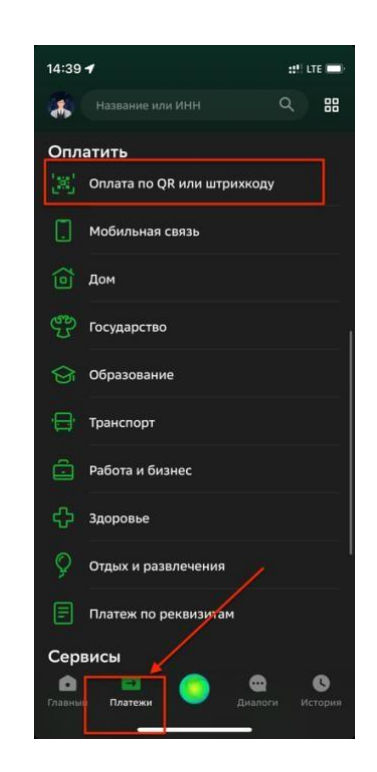

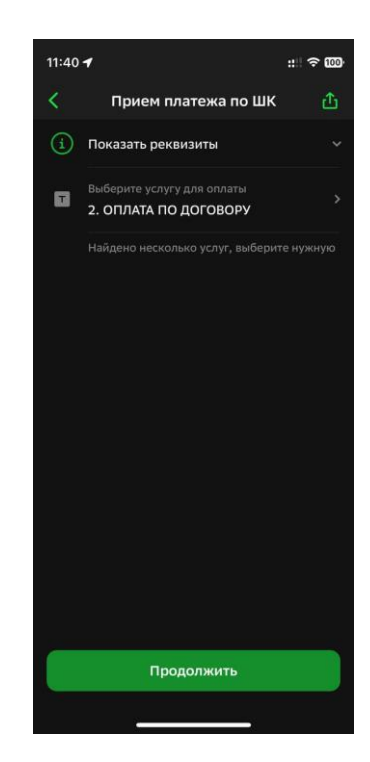

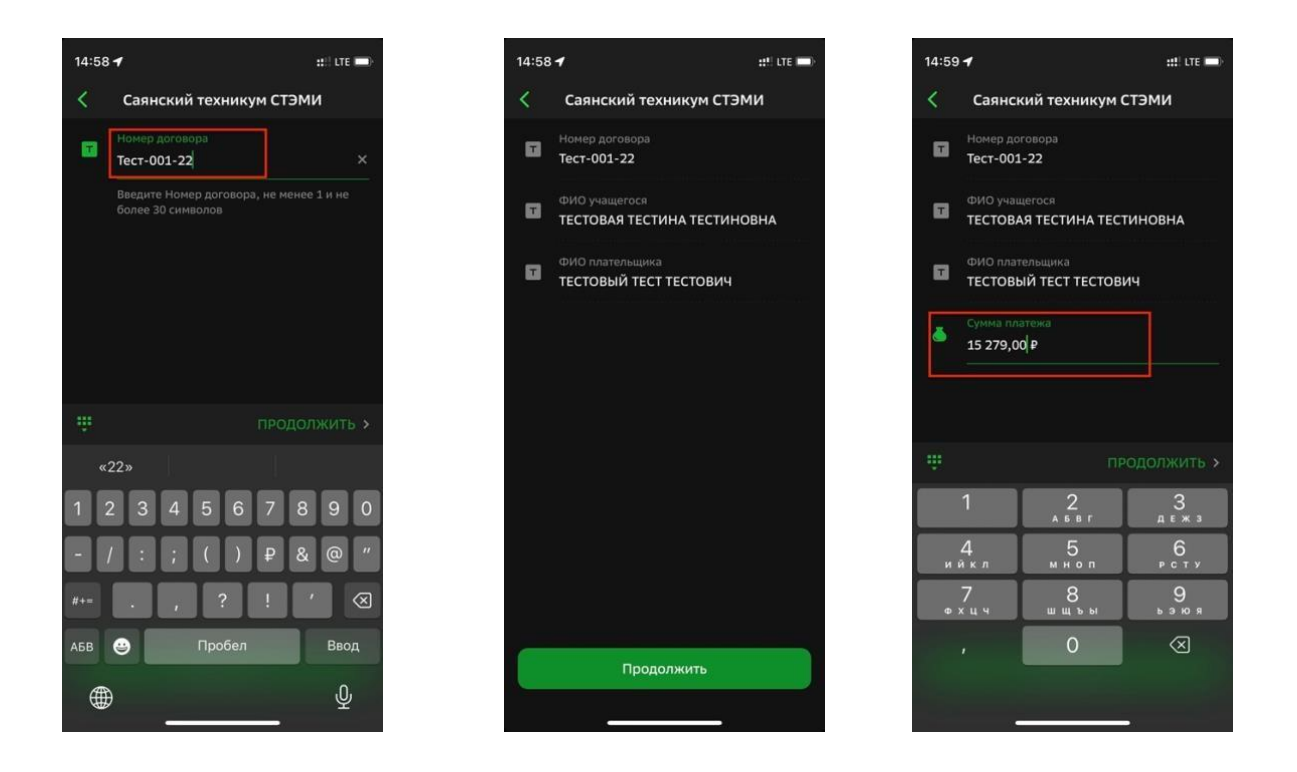

## Инструкция оплаты через приложения других банков, на примере «Почта Банка»

Можно также воспользоваться оплатой по QR-коду из квитанции, в наименовании платежа <u>обязательно!</u> указать за кого проходит платеж и номер договора.

| 16:10                                                                                                    |  |  |
|----------------------------------------------------------------------------------------------------|--|--|
| Главная 🖴 👯 🛇 🖨 юридическому лицу в другой 🗙                                                                           |  |  |
| Счета и карты > Назначение платежа<br>Карты сторонних банков > За обучение Иванова Ивана *                             |  |  |
| (ДОГОВОР 123-22)<br>Скрытые и архивные > Укажите точное назначение платежа (не более 179                               |  |  |
| символов). Если навличение платежа не будет<br>раскрывать суть операции, банк вправе не принять<br>платеж к исполнению |  |  |
| + Открыть<br>Карты, кредиты, вклады и др.                                                                              |  |  |
| Лои шаблоны Еще                                                                                                    |  |  |
| О MTC Между своих<br>счетами<br>соно р                                                                                 |  |  |
| Мои привилегии                                                                                                    |  |  |
|                                                                                                    |  |  |
| пенсия<br>Баллы и бонусы                                                                                               |  |  |
| WIGH REHENIN                                                                                                    |  |  |

Точные данные платежа также можно взять из квитанции об оплате, отправляемой по электронной почте, указанной при поступлении.

|                                                                                                    |                                                                                                    | HOV HO CT                               | -                    | Форма № ПД-4                  |
|----------------------------------------------------------------------------------------------------|----------------------------------------------------------------------------------------------------|-----------------------------------------|----------------------|-------------------------------|
| Извещение                                                                                                    | чоу по стэми                                                                                                    |                                         |                      |                               |
| TELEPONI-HEARING                                                                                                | (HaliMenosaine Dotyvatens Haltesa)<br>1002010590 / 100201001 (0202010271000020105                                                                                                    |                                         |                      |                               |
|                                                                                                    | (MUL / KUU nonunters maners)                                                                                                    |                                         | 40703810371000030108 |                               |
|                                                                                                    | A Commence and a Marcha                                                                                                    |                                         | ( nosiep cuera n     | 040514608                     |
| 1.17年4月19日日日日日                                                                                                  | СБЕРБАНК г. Абакан                                                                                                    |                                         | DITK                 | 049514008                     |
| 12-013-004-04-06                                                                                                | (нанменование бо                                                                                                    | шка получателя платежа)                 | -                    |                               |
|                                                                                                    | Union non for forme destinate contents                                                                                                    |                                         |                      |                               |
|                                                                                                    | Номер договора:<br>Ф.И.О. плательщика:<br>За обучение:                                                                                                    | Тест-001-22                             |                      |                               |
| · 注意: 10.000 · 10.000 · 10.000 · 10.000 · 10.000 · 10.000 · 10.000 · 10.000 · 10.000 · 10.000 · 10.000 · 10.000 |                                                                                                    | Тестовая Тестина Тестиновна             |                      |                               |
| -350 YO 0 1-2603                                                                                                |                                                                                                    | Тестовый Тест Тестова                   | 14                   |                               |
| E12249249494950                                                                                                 |                                                                                                    | (наименование платежа)                  |                      |                               |
|                                                                                                    |                                                                                                    | pvo. (6e3 H.IC)                         | , <b>I</b>           |                               |
|                                                                                                    | дята: 0>.1.2.2023<br>Убедительная просьба при платеже указывать Ф.И.О. плательщика и, если необходимо, номер договора, исходя из<br>договора об обучении (как в квитанции). Платежи, оформленные исверно, могут коррестироваться до 30 дней |                                         |                      |                               |
|                                                                                                    |                                                                                                    |                                         |                      |                               |
| Кассир                                                                                                    | Поднись влятельника<br>ЧОУ ПО СТЭМИ                                                                                                    |                                         |                      |                               |
|                                                                                                    |                                                                                                    |                                         |                      |                               |
|                                                                                                    | (наименование получателя платежа)                                                                                                    |                                         |                      |                               |
|                                                                                                    | 1902010880 / 190201001<br>(ИНН / КПП получателя платежа)<br>в Абаканское отделение №8602 ПАО                                                                                                    |                                         | 40703810371000030108 |                               |
|                                                                                                    |                                                                                                    |                                         | ( 1103               | вер счета получателя платежа) |
|                                                                                                    |                                                                                                    |                                         | БИК                  | 049514608                     |
|                                                                                                    | СБЕРБАНК г. Абакан                                                                                                    |                                         |                      |                               |
|                                                                                                    | (наименование банка получателя платежа)                                                                                                    |                                         |                      |                               |
|                                                                                                    | Номер кор./сч. банка полу                                                                                                    | Іомер кор./сч. банка получателя платежа |                      | 0500000000608                 |
|                                                                                                    | Номер договора:                                                                                                    | Тест-001-22                             |                      |                               |
|                                                                                                    | Ф.И.О. плательщика:                                                                                                    | Тестовая Тестина Тестиновна             |                      |                               |
|                                                                                                    | За обучение: Тестовый Тест Тесто                                                                                                    |                                         | 14                   |                               |
|                                                                                                    | (паныенование платежа)                                                                                                    |                                         |                      |                               |
|                                                                                                    | Сумма платежа: 15280руб. (без НДС)                                                                                                    |                                         |                      | )                             |
| Квитанция                                                                                                    | Дата: 05.12.2022                                                                                                    |                                         |                      |                               |
|                                                                                                    | Уведительная просьов при платеже указывать Ф.И.О. плательщика и, если необходимо, номер договора, исходя ит<br>договора об обучении (как в квитанции). Платежк, оформления е венемо, могут коректироваться до 30 дией.                      |                                         |                      |                               |
| Кассир                                                                                                    | Поднись влательщика                                                                                                    |                                         |                      |                               |

" - линия отреза